# Google Workspace for Education Compliance Guide

Based on Google Workspace for Education Storage Limit Policy

2023.02.

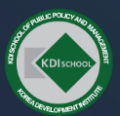

KDI School of Public Policy and Management I KDI SCHOOL

I Published by Data Unit 2

# **Contents**

- 1 Guide Background & Purpose
- 2 Compliance Details
- 3 Google Workspace for Education Storage Mgmt.
- 4 | Large Volume Data Mgmt. Process
- 5 How to Check Storage Capacity in Google
- 6 How to download your Google data
- 7 | FAQ.

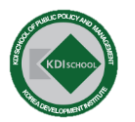

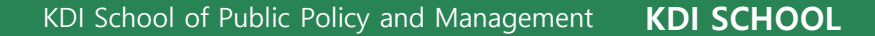

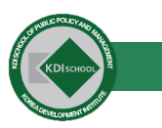

## **1** Guide Background & Purpose

By Google's new service operations policy, KDI School implement a User And Storage Capacity Limit Compliance for student mail (Google Workspace for Education – G suite) service from January 1, 2023

Compliance Background — Google G-Suite has been renamed 'Google Workspace for Education' and has announced a Storage Policy > 
 a Storage Limit Policy of changing its storage capacity from "unlimited provision" to 100TB.

Purpose of Compliance \_\_\_\_\_\_ If exceed the per-account limit, there may be problems using Google Workspace for Education Service, So Before July 1st, 2023, you should check your storage capacity and manage all your data so that it remains below the capacity provided for each account.

Furthermore, if the overall capacity of the school is exceeded, it may affect the entire service, requiring the care of all students, graduates, faculty and group drives.

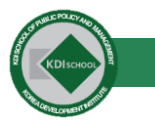

## **2** | Compliance Details

You must check your storage capacity limit first. KDI SCHOOL Storage Capacity Compliance includes the following guide line:

| Туре      | Storage capacity limit | Account Available | Detail                                                                                                    |
|-----------|------------------------|-------------------|----------------------------------------------------------------------------------------------------|
| Student   | 10GB                   | Available         | Only one account can be created per student                                                                                                    |
| Graduate  | 1GB                    | Available         | Only one account can be created per student                                                                                                    |
| Professor | 10GB                   | Not available     | Delete an account in case of resignation                                                                                                    |
| Staff     | 1GB                    | Not available     | Delete an account in case of resignation                                                                                                    |
| Group     | 1GB                    | Available         | Automatically delete your account if you have not accessed<br>it for more than 3 months. Need continuous use and backup.<br>(Note: There is no additional notice service) |

• **NOTE** Due to Google's restrictions, the kdis.ac.kr account cannot be expanded by purchasing additional licenses or paying for them.

4

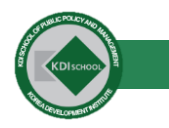

## **3** Google Workspace for Education Storage Mgmt.

By June 30th, you need to delate or download your files and mail data of google storage according to following guidelines.

| Туре      | Storage capacity limit |
|-----------|------------------------|
| Student   | 10GB                   |
| Graduate  | 1GB                    |
| Professor | 10GB                   |
| Staff     | 1GB                    |
| Group     | 1GB                    |

Service not available, If Storage capacity exceeded

- Unable to upload new files or images to Google Drive.
- Unable to back up photos and videos to Google Photo.
- The ability to send and receive emails from Gmail may be affected.
- You cannot create new files in sharing service, such as Google Docs, Sheets, Slides, Drawings, Forms, and Jamboard. You cannot modify or copy affected files until you use less storage.
- Delete files for excess.

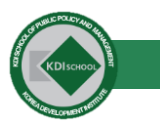

If you are large volume users that have managed more than 100GB of data,

you need to manage the amount of data as soon as possible to meet the guidelines.

Storage Capacity Limit >

KDI School of Public Policy and Management

**KDI SCHOOL** 

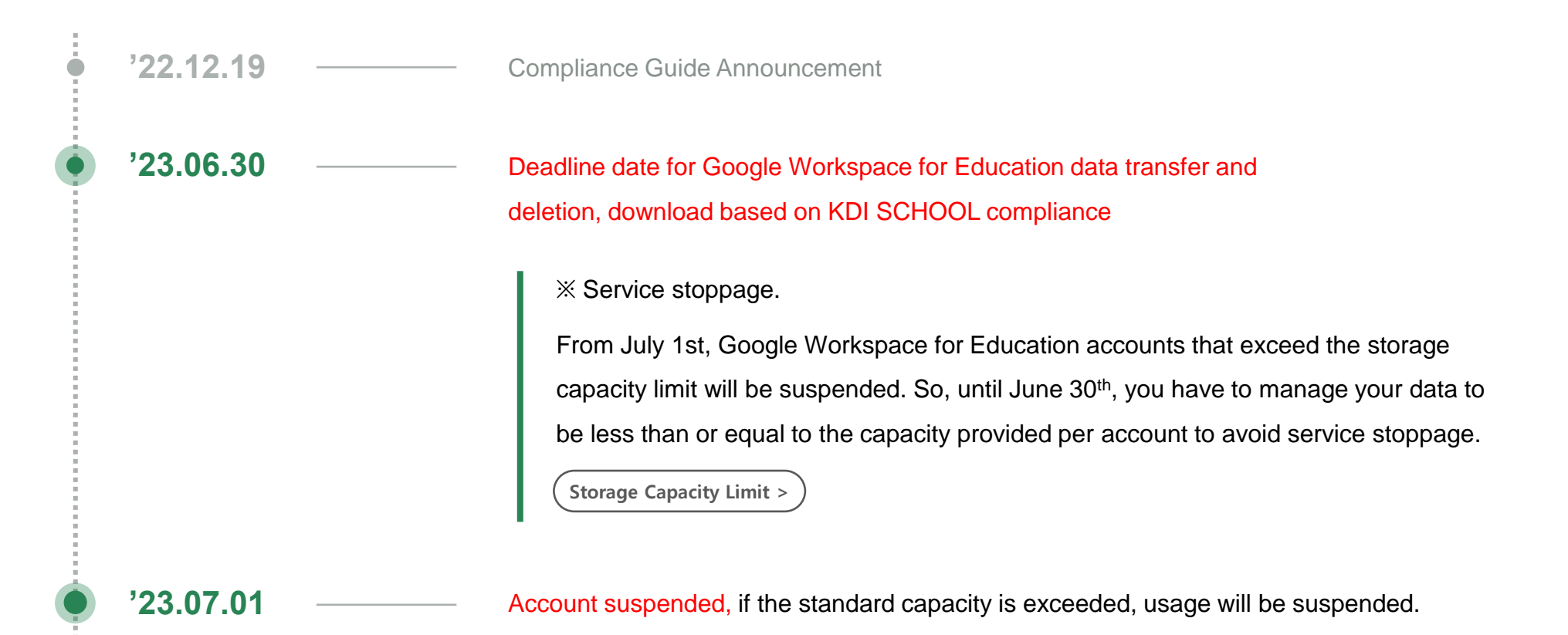

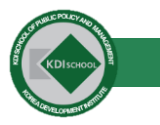

#### Large Volume Data Mgmt. Process 4

If you are large volume users that have managed more than 100GB of data,

you need to manage the amount of data as soon as possible to meet the guidelines.

Storage Capacity Limit >

| • '23.06.30 ——     | Deadline date for Google Workspace for Education data transfer and<br>deletion, download based on KDI SCHOOL compliance |
|--------------------|----------------------------------------------------------------------------------------------------|
| · 23.07.01         | Account suspended, if the standard capacity is exceeded, usage will be suspended.                                       |
|                    | X Account suspended.                                                                                                    |
|                    | From July 1st, Google Workspace for Education accounts that exceed the storage                                          |
|                    | capacity limit will be suspended. You can request to reactivate the account at                                          |
|                    | 'accounts.kdis.ac.kr'. However, if the standard capacity is exceeded after reactivation,                                |
|                    | usage may be suspended again. (At one-week intervals)"                                                                  |
|                    | Account Reactivation >                                                                                                  |
| ·<br>· 23.12.30 —— | —— Delete the account, If an account exceeds the storage limit by December 30, 2023, it will be automatically deleted.  |

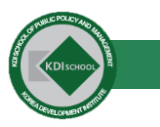

## **4** | Large Volume Data Mgmt. Process

'23.12.30

If you are large volume users that have managed more than 100GB of data,

you need to manage the amount of data as soon as possible to meet the guidelines.

Storage Capacity Limit >

Delete the account, If an account exceeds the storage limit by December 30, 2023, it will be automatically deleted.

#### Q. Why is it inevitable to be deleted?

A. Since the storage space of the discontinued account is also included in the storage(100TB) of the KDI School, file deletion or account deletion is inevitable.

| Usage<br>Ranking | Storage Usage (TB) | Additional accounts available if limited to<br>10GB per person |
|------------------|--------------------|----------------------------------------------------------------|
| 1                | 22.82              | 2336                                                           |
| 2                | 2.13               | 218                                                            |
| 3                | 2.08               | 213                                                            |
| 4                | 1.88               | 192                                                            |
| 5                | 1.79               | 183                                                            |

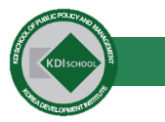

## **5** How to Check Storage Capacity in Google

If you need to check the total storage capacity of your account stored in Google Services, follow these 3 steps:

#### Check space you have left

If you need to see how much space you have left, on the computer, go to here. It is important to organize your files according to the storage limits.

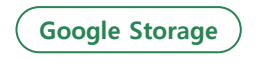

https://one.google.com/storage

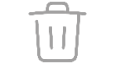

#### **Clear space in Google Drive**

Check your personal account drive and sharing drive both of them. if you exceed your storage capacity, you cannot upload new files or images to Google Drive.

#### Google Drive – personal drive

https://drive.google.com/drive/quota

Google Drive – sharing drive

https://drive.google.com/drive/shared-drives

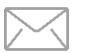

## **Clear space in Gmail**

Messages and attachments, like items in your Spam and Trash folders, take up space. So manage your mail to meet the storage capacity limit

## Gmail process

https://support.google.com/mail/answer/6374270

## **5** | Clear space in Gmail [case 1]

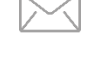

### 3. Clear space in Gmail

Messages and attachments, like items in your Spam and Trash folders, take up space. So manage your mail to meet the storage capacity limit that apply to you.

#### Gmail process

https://support.google.com/mail/answer/6374270

| Case | 1 |  |
|------|---|--|
|      |   |  |

#### Permanently delete large emails in Gmail

- 1 In the Search box, type has:attachment larger:10M
- 2 Click Search, Note: Replace "10" with a higher number to delete larger files.
- 3 Select the emails you don't need, then click Delete.
- 4 On the left side of the page, click Menu  $\equiv$  > Trash.
- 5 At the top, click 'Empty trash now'.

## **5** | Clear space in Gmail [case 2]

# 3. Clear space in Gmail

Messages and attachments, like items in your Spam and Trash folders, take up space. So manage your mail to meet the storage capacity limit that apply to you.

#### **Gmail process**

https://support.google.com/mail/answer/6374270

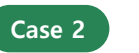

#### Permanently delete emails in your Spam folder

- 1 On the left, click **Spam**. If you don't see Spam, click **More.**
- 2 At the top, click Delete all spam messages now. Or, select specific emails, then click Delete forever.
- 3 For other ways to search for email, learn about Gmail search operators.

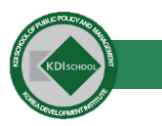

## 6 How to download your Google data

**※ Important:** If you download your Google data, it doesn't delete it from Google's servers.

You can export and download your data from the Google products you use, like your: Email, Documents, Calendar, Photos, YouTube videos, Data about registration and account activity To keep for your records or use your data in another service, you can create an archive.

| Step 1                                          | Step 2                        | Step 3                       |  |
|-------------------------------------------------|-------------------------------|------------------------------|--|
| Select data to include in your download archive | Customize your archive format | Get your Google data archive |  |

Need additional details, follow https://support.google.com/mail/answer/6374270

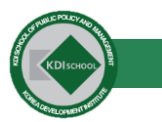

## 6 How to download your Google data <Step 1>

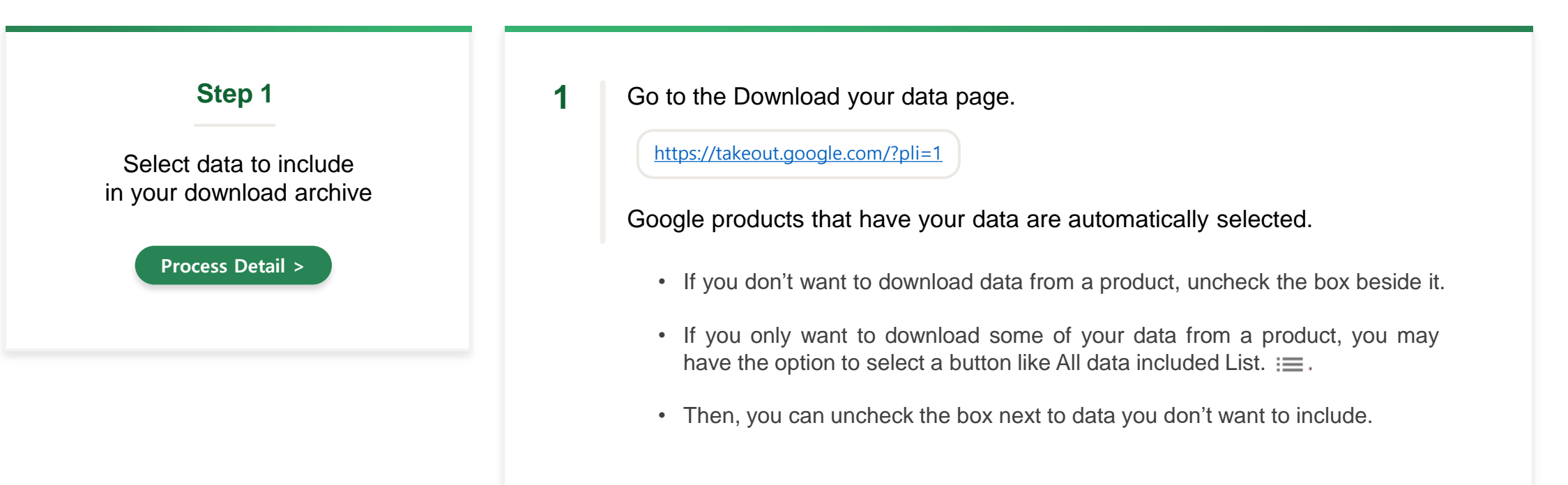

## 2 Select Next step.

• **Important**: Your data file may not include changes made to your data between when you request a download and when you create your archive. Learn more about what data may not be included.

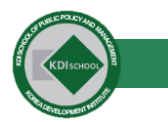

## 6 How to download your Google data <Step 2>

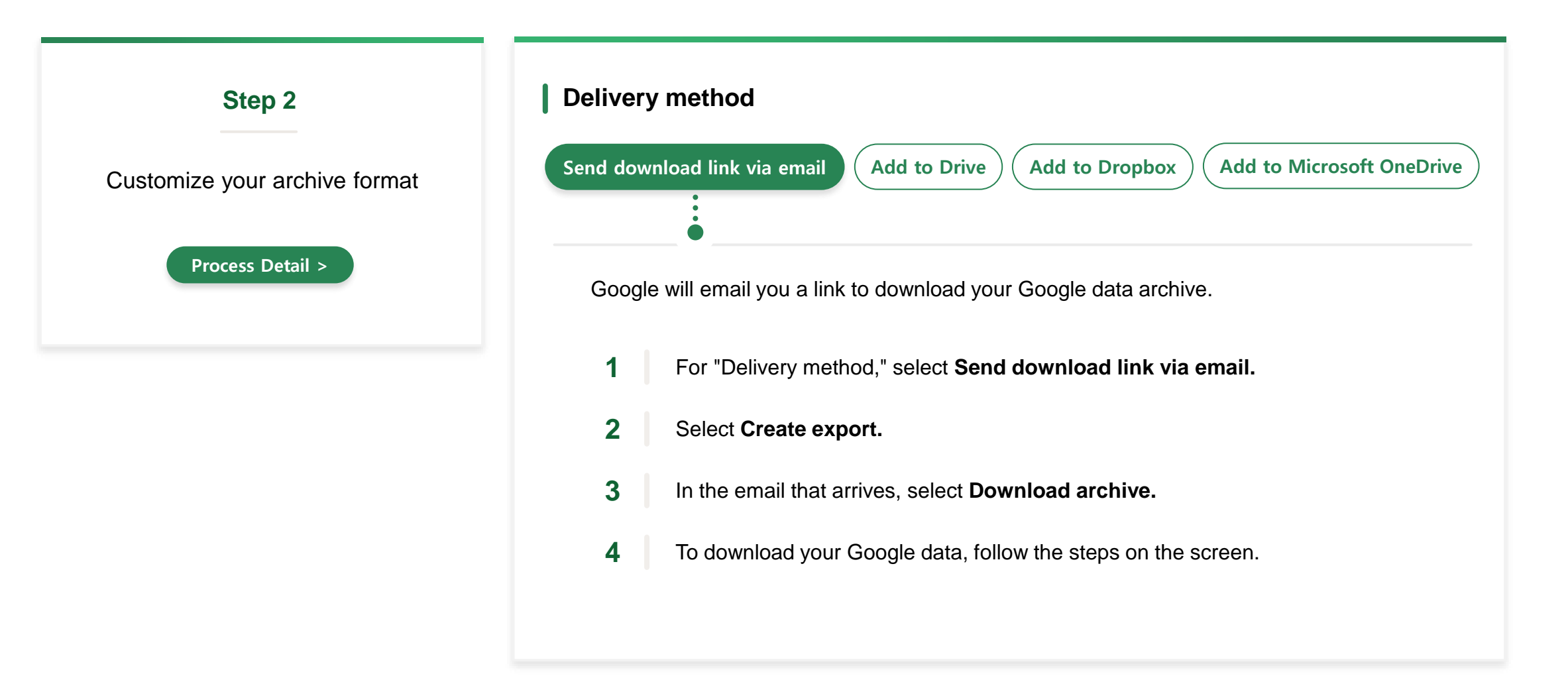

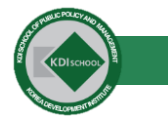

# 6 How to download your Google data <Step 2 :Send download link via email>

| On Google Takeout, select data to include <a href="https://takeout.google.com/?pli=1">https://takeout.google.com/?pli=1</a>              | 2 Select the required file and Select <b>Next</b> s                                                                                                    |
|----------------------------------------------------------------------------------------------------|----------------------------------------------------------------------------------------------------|
| ← Google Takeout                                                                                                    | ← Google Takeout                                                                                                    |
| Your account, your data.<br>Export a copy of content in your Google Account to back it up<br>or use it with a service outside of Google. | 1       Select data to include       43 of 44 selected         Select data to include       Your ratings, reviews, comments and other contributions to Google Search       Image: Comment series of the second second sec |
| CREATE & NEW EXPORT                                                                                                    | Multiple formats                                                                                                    |
| (1)         Select data to include         43 of 44 selected                                                                             | Street View Images and videos you have uploaded to Google Street View                                                                                                    |
| Products Deselect all                                                                                                    | Multiple formats                                                                                                    |
| G Access Log Activity<br>Collection of account activity logs                                                                             | Tasks<br>Data for your open and completed tasks. More info                                                                                                    |
| Due to the size of content found in the Access Log Activity product, expirits<br>may take longer to process.                             | JSON format                                                                                                    |
| Multiple formats 🛛 🖼 All activity logs selected                                                                                          | YouTube and YouTube Music<br>Watch and search history, videos, comments and other content you've created                                                                                                    |
| Android Device Configuration Service<br>Android device attributes, performance data, software versions, and accourtimities. More info    | on YouTube and YouTube Music More info  Multiple formats III All YouTube data included                                                                                                    |
| HTML format                                                                                                    | Next step                                                                                                    |
| Favorites and galleries you've created on Google Arts & Culture.                                                                         |                                                                                                    |

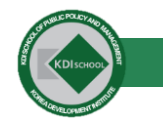

3

#### How to download your Google data <Step 2 :Send download link via email> 6

| lect Frequency type and file type & size                                                                                                    | 4 Select Create export.                                                                                                    |  |  |
|----------------------------------------------------------------------------------------------------|----------------------------------------------------------------------------------------------------|--|--|
| 🗧 Google Takeout                                                                                                    | ← Google Takeout                                                                                                    |  |  |
| 2 Choose file type, frequency & destination                                                                                                    | 2 Choose file type, frequency & destination                                                                                                   |  |  |
| Destination<br>Transfer to:                                                                                                    | Destination<br>Transfer to:                                                                                                    |  |  |
| Send download link via email When your files are ready, you'll get an email with a download link. You'll have one week to download your files. | Send download link via email When your files are ready, you'll get an email with a download link. You'll have one week t download your files. |  |  |
| Frequency                                                                                                    | Frequency                                                                                                    |  |  |
| kport once                                                                                                    | Export once                                                                                                    |  |  |
| export                                                                                                    | 1 export                                                                                                    |  |  |
| 6 exports                                                                                                    | Export every 2 months for 1 year<br>6 exports                                                                                                 |  |  |
| File type & size                                                                                                    | File type & size                                                                                                    |  |  |
| File type:<br>.zip T                                                                                                    | File type:<br>.zip ~                                                                                                    |  |  |
| Zip files can be opened on al nost any computer.                                                                                               | Zip files can be opened on almost any computer.                                                                                               |  |  |
| File size:                                                                                                    | File size:                                                                                                    |  |  |
| 2 GB                                                                                                    | 2 GB 🔍                                                                                                    |  |  |
| exports larger than this size will be split into multiple files.                                                                               | Exports larger than this size will be split into multiple files.                                                                              |  |  |
| Create export                                                                                                    | Create expo                                                                                                    |  |  |

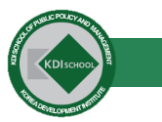

## 6 How to download your Google data <Step 2 :Send download link via email, Step 3>

## **5** Select Frequency type and file type & size

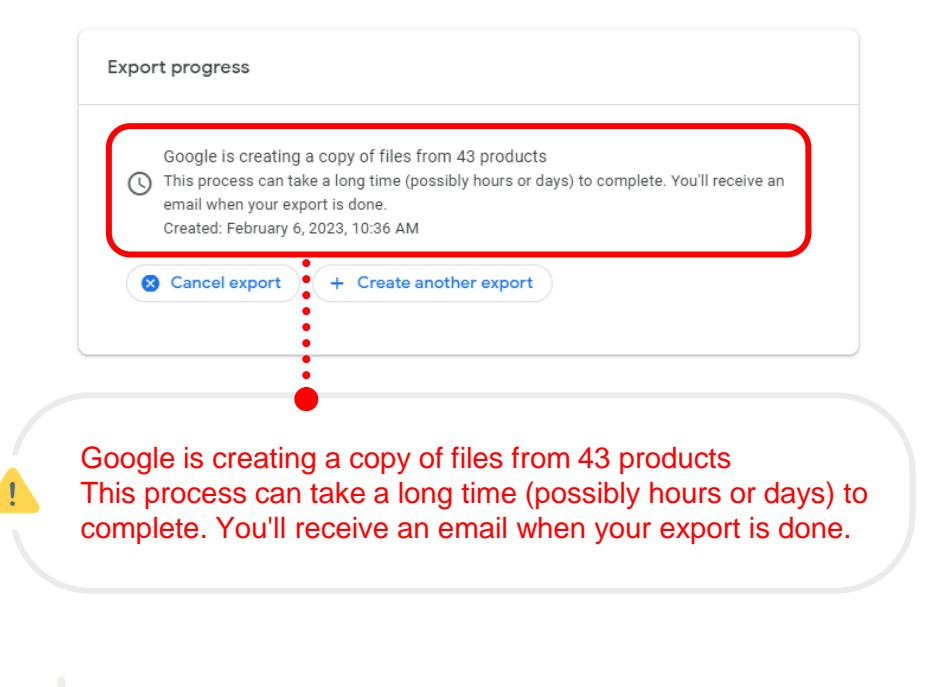

- 6 In the email that arrives, select **Download archive**.
- **7** To download your Google data, follow the steps on the screen.

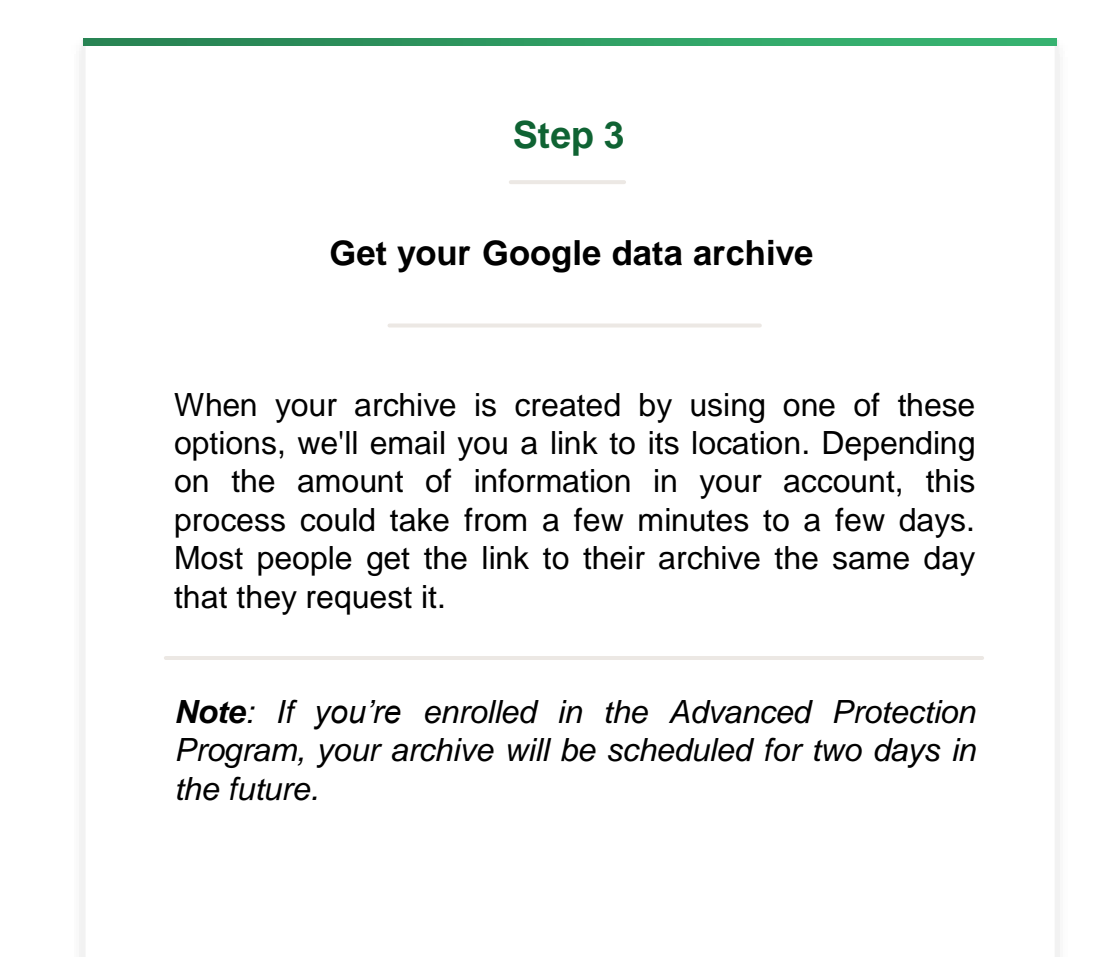

#### **FAQ.** (Download the data by June 30th.

• 1 / Why do I need to delete the file?

It is an inevitable decision because it is Google's policy. Google has announced a Storage Limit Policy of changing its storage capacity from "unlimited provision" to 100TB. It's a compliance according to Google's regulations, not the school's own regulations.

It is expected that there will be many inconveniences for school members due to the cancellation of the unlimited webmail policy. It is difficult to provide unlimited paid storage space.

• 2 / What is the easiest way to keep a file? -

Google offers a variety of ways to transfer data. It's easiest to get a link to download the entire file via email. This guide explains it in detail, so please follow it. Click on the following link if you want another way.

https://support.google.com/accounts/answer/3024190?hl=en#zippy=%2Csend-download-link-via-email

## **7** | **FAQ**.

• 3 / Can I personally pay for it and increase the storage capacity?

Due to Google's restrictions, the kdis.ac.kr account cannot be expanded by purchasing additional licenses or paying for them. <u>Please transfer the data</u> through Google service.

• 4 / How many files should I manage?

It's important to reduce the amount of files Depending on the type that applies to you.

| Туре      | Storage<br>capacity limit | Account<br>Available | Detail                                                                                                    |
|-----------|---------------------------|----------------------|----------------------------------------------------------------------------------------------------|
| Student   | 10GB                      | Available            | Only one account can be created per student                                                                                                    |
| Graduate  | 1GB                       | Available            | Only one account can be created per student                                                                                                    |
| Professor | 10GB                      | Not available        | Delete an account in case of resignation                                                                                                    |
| Staff     | 1GB                       | Not available        | Delete an account in case of resignation                                                                                                    |
| Group     | 1GB                       | Available            | Automatically delete your account if you have not accessed<br>it for more than 3 months. Need continuous use and backup.<br>(Note: There is no additional notice service) |